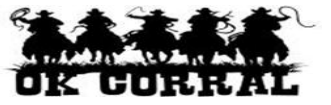

## In This Guide

- ✓ Adding a Ship To address to your profile
- ✓ Assigning a default value

This guide demonstrates how to add a default **Ship To** address to your profile.

## Procedure

1. From the OK Corral homepage, access your profile by clicking the **profile** link (upper left corner of the page) or selecting **more** ⇒ **profile** on the navigation bar.

| OK GURITAL                                                                                           | Sally Shopper profile logout<br>Home/Shop | 2011-11-14 sally_shopper 04   2 item(s), 411.56 USD           Search for         Catalog No. (SKU)     |     |  |  |
|----------------------------------------------------------------------------------------------------|-------------------------------------------|----------------------------------------------------------------------------------------------------|-----|--|--|
| home/shop favorites  <br>shop settlement                                                             | forms   carts   histor                    | document   settlement   more >>  AAU<br>search   settlement   more >>  aAU<br>more >><br>customize   ? | A   |  |  |
| Shop Everything                                                                                      |                                           | G0 advanced search                                                                                     | ons |  |  |
| Go to: favorites   forms   non-catalog item   quick order Browse: suppliers   categories   chemicals |                                           |                                                                                                    |     |  |  |

- 2. Click the **Purchasing**  $\Rightarrow$  **Addresses** tab.
- 3. Select the **Ship To** tab.
- 4. Click the **Select Addresses for Profile** button.

| Sally Shopp<br>The Shop Shop Shop Shop Shop Shop Shop Shop                                       | <i>per</i> profile   logout  <br><b>file</b> | 2011-11-14 sally_shopper 04   2 item(s), 411.56 USD           Search for         Catalog No. (SKU) |  |
|--------------------------------------------------------------------------------------------------|----------------------------------------------|----------------------------------------------------------------------------------------------------|--|
|                                                                                                  |                                              | document   settlement profile 🔽 🗚                                                                  |  |
|                                                                                                  |                                              | ?                                                                                                  |  |
| User Settings Purchasing Permissions History<br>Custom Fields   Purchasing/Approval Limits Addre | esses Product Views   Punct                  | Change Password Add Comment Tout Access Cart Assignees ?                                           |  |
| Ship To Bill To                                                                                  |                                              |                                                                                                    |  |
| Select an address to edit  No addresses defined in profile.  Shipping Addresses                  |                                              | 2<br>Select Addresses for Profile                                                                  |  |

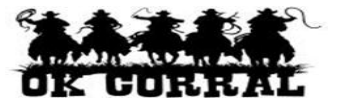

- 5. In the **Address Search** section you can enter all or part of the:
  - Address name in the **Nickname** field
  - Street address, City, State or Zip Code in the Address Text field
- 6. Click the **Search** button.
  - If needed, click on the **Next Page** button to review the search results.

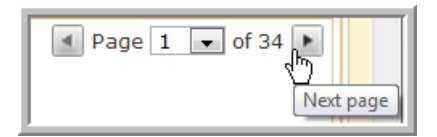

7. Select the appropriate address by clicking the radio button in the **Name** column.

| home/shop   favorites   forms                              | carts   history   document   settlement profile 🛄 🗚<br>  2                                                                                                    |
|------------------------------------------------------------|----------------------------------------------------------------------------------------------------|
| User Settings Purchasing Permissions History               | Change Password Add Comment                                                                                                    |
| Ship To Bill To                                            | Product views Punch-out Access Cart Assignees                                                                                                    |
| Select an address to edit No addresses defined in profile. | Select Addresses for Profile                                                                                                    |
| Shipping Addresses                                         | Address Search Nickname Address Text                                                                                                    |
|                                                            | Results per Page 10 V<br>Search<br>Addresses Found: 335 I Page 1 V of 34 P                                                                                                    |
|                                                            | Name Address<br>Attn: Sally Shopper<br>Room<br>D Agin Chty Ext Office<br>200 WDW Stat Office<br>200 WDW Stat Office<br>200 WDW Stat Office<br>Still well, OK 74960<br>United States |

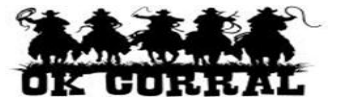

- 8. In the Edit Selected Address section, you can:
  - Update the **Nickname** if desired
  - Select the  $\square$  **Default** checkbox to make this the default address in the future.

**Take care** when processing your shopping cart or requisition as the default Ship To address will automatically appear in each of your transaction. This can result in accidently assigning an incorrect Ship To address to you shopping cart or requisition, **if you forget** to make the necessary changes

- 9. In the **ADDRESS** section, you can enter or update a default:
  - Attention to name in the **Attn:** field
  - Room number or location in the **Room** field

10. Click the **Save** button.

| ser Settings Purchasing Permissi   | ons History         |   |                                  | Change Password Add Comn                  | ne |
|------------------------------------|---------------------|---|----------------------------------|-------------------------------------------|----|
| Custom Fields   Purchasing/Appro   | al Limits Addresses |   | Product Views   Punch-out Access | Cart Assignees                            |    |
| hip To Bill To                     |                     |   |                                  | $\triangleright$                          |    |
|                                    |                     |   |                                  | Ŋ                                         |    |
| elect an address to edit           |                     |   |                                  | Select Addresses for Profile Delete Addre | es |
| O No addresses defined in profile. |                     |   |                                  |                                           |    |
|                                    |                     |   |                                  |                                           |    |
| Shipping Addresses                 |                     | - | Edit Selected Address            |                                           | 1  |
|                                    |                     | ^ | Nickname                         | Adair Cnty Ext Office                     |    |
|                                    |                     |   | Default                          |                                           |    |
|                                    |                     |   | Current Default Address          |                                           |    |
|                                    |                     |   | ADDRESS                          |                                           |    |
|                                    |                     |   | Attn:                            | Sally Shopper                             |    |
|                                    |                     |   | Room                             |                                           |    |
|                                    |                     |   | Dept                             | AAD0320 - FINANCIAL INFORMA               |    |
|                                    |                     |   | Address Line 1                   | Adair Cnty Ext Office                     |    |
|                                    |                     |   | Address Line 2                   | 220 W Division St Crthse Basement         |    |
|                                    |                     |   | City                             | Stilwell                                  |    |
|                                    |                     |   |                                  |                                           |    |
|                                    |                     |   | State<br>Zin Code                | OK 74050                                  |    |

11. The default shipping address displays in the **Shipping Addresses** section.

| Danna McKee profile                                       | logout                                | 과 2011-11-08 donna_local 01   1 item(s),<br>Search for Documents 💌 | 100.00 USD |
|-----------------------------------------------------------|---------------------------------------|--------------------------------------------------------------------|------------|
| home/shop   favorites   forms                             | carts   approvals                     | history   document search profile                                  |            |
|                                                           |                                       |                                                                    | ?          |
| User Settings Purchasing Permissions Supplier Mgt History |                                       | Change Password Copy Personal Favorites Ac                         | ld Comment |
| Custom Fields   Purchasing/Approval Limits Addresses      | Product Views   Punch-out Access   Ci | art Assignees                                                      | ?          |
| Ship To Bill To                                           |                                       |                                                                    |            |
|                                                           |                                       |                                                                    | ?          |
| Select an address to edit                                 |                                       | Select Addresses for Profile Dele                                  | te Address |
| Shipping Addresses                                        | Edit Selected Address                 |                                                                    | ?          |
| Adair Cnty Ext Office                                     | ^ Nickname                            | Adair Cnty Ext Office                                              |            |
|                                                           | Default                               |                                                                    |            |
|                                                           | Current Default Address               | Adair Cnty Ext Office                                              |            |

- 12. Press the **Delete Address** button to remove an address if the address was selected in error or if it is no longer needed.
- 13. Repeat the steps above to add any additional shipping addresses to your profile.

You have successfully added a Ship to address to your profile.